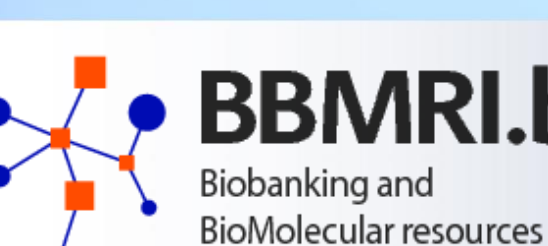

# BBMRI.be

**BioMolecular resources** Research Infrastructure Belgium

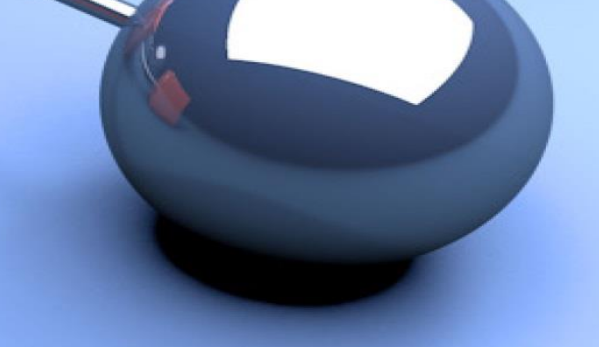

### How to update your data in the Directory

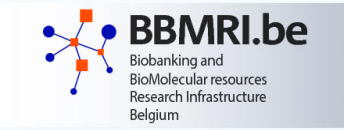

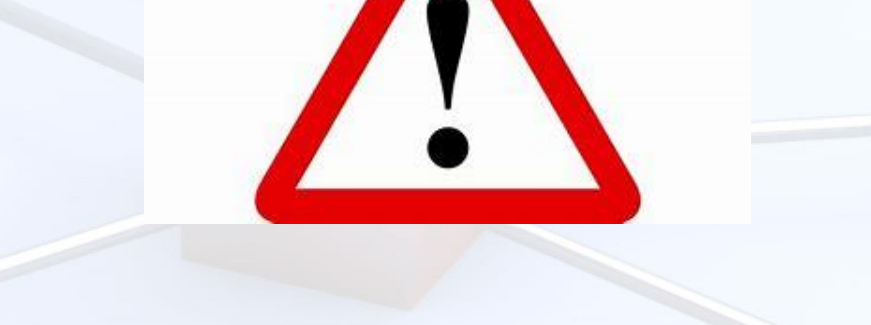

- At the moment, all registered users have access to the data of all BBMRI.be biobanks
- We will try to adapt this in the future

### PLEASE PAY ATTENTION TO ONLY UPDATE DATA OF YOUR OWN BIOBANK!

If you have accidently added/removed wrong data, contact us asap on <u>secretariat.BBMRIbe@kankerregister.org</u> so we can restore the database.

# Introduction

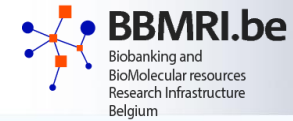

- The BBMRI-BE Directory has a federated process of updating the data, where each biobank is responsible for updating the data of their biobanks in the node. This is done in a staging area that gives the local biobank access to update the data.
- Data in the BBMRI.be Directory can be managed in two different ways:
  - 1. Manual data entry
  - 2. Manual upload of Excel or CSV files

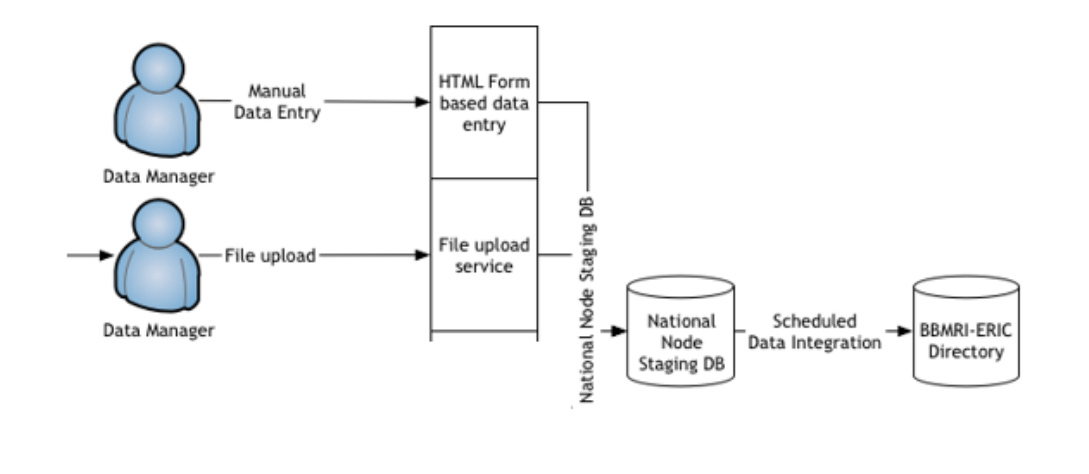

- This manual gives you a step-by-step guide for both update options.
- More information on the data model can be found in this document

# **Update data in the Directory**

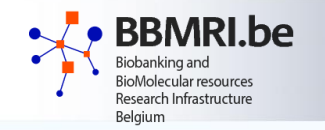

After logging in, you get some additional tabs on top of the page:

#### Advanced search

 With this tab, you can look for a specific biobank/collection and you can make (small) changes in your data within the web application (e.g. new contact person, additional ISO accreditation, ...)

#### Import Data

- With this tab, you can upload an excel or csv file with updated data
- This is the preferred method to update data, especially for larger updates (e.g. new collection, new sample types, ...)
- ! Always use an excel with the most recent data before updating the excel file!
  - If you always use this upload method, this is not an issue
  - If you have done updates in the web application in the meantime, you can ask for an updated excel file from the Coordination Office (<u>secretariat.BBMRIbe@kankerregister.org</u>)

### - Data Explorer

- This is mainly used to add new variables/new biobanks
- This will be done centrally by the Coordination Office, biobanks should not use this tab

### Manual update

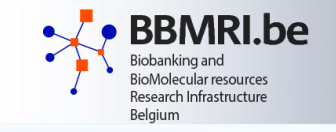

#### Update via "Advanced search" (manual updates in the web application) 1.

🏣 Data

Aggregates

### Advanced search -Biobanks Collections Networks Persons SearchAll

In the drop-down menu there are 4 subcategories, corresponding with the 4 tabs in the excel file for file upload: **Biobanks** – Collections - Networks - Persons

You can check your data with this button

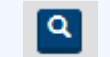

To make changes in your data, go to the subcategory that you would like to update and click on the edit icon next to your biobank/collection

| + |          | [ | ۵ | country | ۵ | biobank-collections                           | collection name                               |
|---|----------|---|---|---------|---|-----------------------------------------------|-----------------------------------------------|
| ø | <b>İ</b> | Q |   | Belgium |   | BiobankUZ Brussel                             | CRC Brussel Diabetes Biobank                  |
| Ø | <b>i</b> | Q |   | Belgium |   | BiobankUZ Brussel                             | Tumorbank UZ Brussel                          |
| Ø | <b>i</b> | Q |   | Belgium |   | BiobankUZ Brussel                             | Central Biobank UZ Brussel VUB                |
| Ø | <b>i</b> | Q |   | Belgium |   | University Biobank Limburg                    | University Biobank Limburg                    |
| Ø | <b>i</b> | Q |   | Belgium |   | Biobank Antwerpen                             | Tumorbank@UZA                                 |
| Ø | <b>i</b> | Q |   | Belgium |   | Biobank Antwerpen                             | Biobank Antwerpen                             |
| Ø | <b>i</b> | Q |   | Belgium |   | Biobank Antwerpen                             | Existing collection of COVID-19 cases         |
| Ø | <b>i</b> | Q |   | Belgium |   | Biobank Antwerpen                             | Prospective COVID19 collections               |
| Ø | <b>i</b> | Q |   | Belgium |   | HIRUZ Biobank                                 | Hospital biobank collections                  |
| Ø | <b>i</b> | Q |   | Belgium |   | HIRUZ Biobank                                 | Oncological collections                       |
| Ø | <b>İ</b> | Q |   | Belgium |   | Biobank-University Hospitals Leuven           | Hepatitis B_C                                 |
| Ø |          | Q |   | Belgium |   | Biobank-University Hospitals Leuven           | Inflammatory Bowel Disease                    |
| Ø | <b>i</b> | Q |   | Belgium |   | Biobank-University Hospitals Leuven           | Leuven Tumour Collection                      |
| ø |          | Q |   | Belgium |   | Biobank-University Hospitals Leuven           | Prostate Cancer                               |
| Ø | <b>İ</b> | Q |   | Belgium |   | Biobank-University Hospitals Leuven           | Rheumatoid Arthritis                          |
| Ø | <b>i</b> | Q |   | Belgium |   | Biobank-University Hospitals Leuven           | Spinal Cord                                   |
| ø | Ì        | Q |   | Belgium |   | Biothèque de l'Institut Jules Bordet Oncology | Biothèque de l'Institut Jules Bordet Oncology |
| ø | <b>İ</b> | Q |   | Belgium |   | CHU Brugmann - BruTus Oncology                | CHU Brugmann - BruTus Oncology                |
| Ø | <b>İ</b> | Q |   | Belgium |   | ISPPC - Charleroi                             | ISPPC - Charleroi                             |
| Ø | <b>İ</b> | Q |   | Belgium |   | Biobanque Hôpital Erasme-ULB                  | Biobanque Hôpital Erasme-ULB                  |

## **Manual update**

- In the pop-up screen that appears, edit the data in the dedicated boxes by changing free text & checking the right check boxes
- After you did all necessary changes, click on "Save Changes" on the bottom of the page

Case-Control Cohort Cross-sectional Disease specific Hospital Image collection Longitudinal Non-human Other Population-based Prospective study Quality control Rare disease collection Sample collection □ Twin-study Select all Dese data categories Antibodies titer (IgM and IgG) Biological samples Blood count and other lab results especially at the moment of hospital admission Data on clinical symptoms CT imaging of lungs, alternatively Xray Data on disease duration and disease outcome Genealogical records Imaging data Medical records National registries Not available Other Physiological/Biochemical measurements Survey data Treatment protocol (types of drugs used) Select all Deselect al order of magnitude ○ <10 O 10 - 100 0 100 - 1000 1000 - 10.000 0 10.000 - 100.000 0 100.000 - 1.000.000 0 1.000.000 - 10.000.000 0 10.000.000 - 100.000.000 0 100.000.000 - 1.000.000.000

type \*

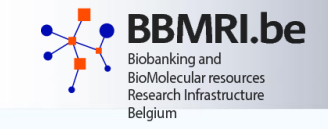

| 0 100                  |                                                                                                    |
|------------------------|----------------------------------------------------------------------------------------------------|
| Availability of Proces | Descriptions (PD) and/or Standard Operating Procedures (SOPs) addressing the sample transport process                                                |
| Sample storage         | 2D/SOP                                                                                                    |
| O Yes                  |                                                                                                    |
| O No                   |                                                                                                    |
| ○ N/A                  |                                                                                                    |
| Availability of Proces | Descriptions (PD) and/or Standard Operating Procedures (SOPs) addressing sample storage conditions                                                   |
| data manageme          | nt                                                                                                    |
| Data processing        | PD/SOP                                                                                                    |
| O Yes                  |                                                                                                    |
| O No                   |                                                                                                    |
| 0 N/A                  |                                                                                                    |
| Availability of Proces | Descriptions (PD) and/or Standard Operating Procedures (SOPs) for long term data storage and backup.                                                 |
| Data transport P       | D/SOP                                                                                                    |
| O Yes                  |                                                                                                    |
| O No                   |                                                                                                    |
| O N/A                  |                                                                                                    |
| Availability of Proces | Descriptions (PD) and/or Standard Operating Procedures (SOPs) for data security                                                                      |
| Data storage PD        | /SOP                                                                                                    |
| O Yes                  |                                                                                                    |
| O No                   |                                                                                                    |
| O N/A                  |                                                                                                    |
| Availability of Proces | Descriptions (PD) and/or Standard Operating Procedures (SOPs) for data protection                                                                    |
| Quality                |                                                                                                    |
| Quality                |                                                                                                    |
|                        |                                                                                                    |
| Combined Quality       |                                                                                                    |
| Certified by acc       | redited body                                                                                                    |
| Certified b y FA       | MPH                                                                                                    |
| BBMRI-ERIC au          | dited                                                                                                    |
| Select all Desele      | rt all                                                                                                    |
| Reference to one or m  | ore assessment levels, to which the collection belongs directly or indirectly (i.e., either the collection is explicitly marked with this assessment |
| URL                    |                                                                                                    |
|                        |                                                                                                    |
| Collections URL - MIAI | IS-20-04.                                                                                                    |
|                        |                                                                                                    |
| DIODANK label          |                                                                                                    |

05/07/2023

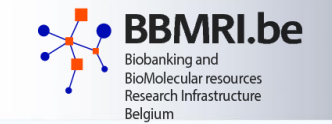

### 2. Update via "Import data" (batch upload via excel/csv)

- Data import is done in the staging area of BBMRI.be and changes will be published to the BBMRI-ERIC Directory on a daily basis based on a scheduled job that runs during the night.
- The Excel file or CSV files have to adhere to a specific structure. CSV files can be bundled together in a ZIP file, where each file has the name of the table and Excel files can have multiple sheets, where each sheet has the name of the table. The names are as followed:
  - Collection: eu\_bbmri\_eric\_BE\_collections
  - Biobanks: eu\_bbmri\_eric\_BE\_biobanks
  - Networks: eu\_bbmri\_eric\_BE\_networks
  - *Contact information: eu\_bbmri\_eric\_BE\_persons*
- Each biobank received via mail an excel file template with their most recent data that can be used for this method of data import
- If you want to update your excel data, make sure to work on the latest data that are in the Directory. If you have done manual updates within the web application since your last batch upload, ask the coordination office (secretariat.BBMRIbe@kankerregister.org) to download the most recent data from the Directory before you add new data.

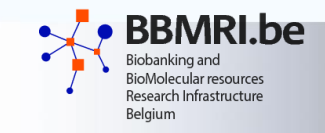

### 2. Update via "Import data" (batch upload via excel/csv)

|                                                              | • Import data • a                                                               |            |
|--------------------------------------------------------------|---------------------------------------------------------------------------------|------------|
| 1. Click on "Advanced Data Import" -                         | Quick data import                                                               |            |
|                                                              | Advanced data import                                                            |            |
| 1 Upload file 2 Options 8 Packages (2) Validation (5) Result |                                                                                 |            |
| Upload a file                                                |                                                                                 |            |
| Select a file                                                | 2. Select your excell/cs                                                        | sv file    |
|                                                              | and press "next"                                                                |            |
|                                                              | Upload file     2 Options     3 Packages     4 Validation                       | n 🚯 Result |
|                                                              |                                                                                 |            |
|                                                              | Create new metadata / update                                                    |            |
|                                                              | existing metadata<br>Importer adds new metadata or updates<br>existing metadata |            |
| - Previous R                                                 | tart Next Olgnore metadata<br>Importer ignores metadata                         |            |
|                                                              | Data options                                                                    |            |
| 2 Salast the following options:                              | Add entities                                                                    |            |
| 5. Select the following options.                             | exist  Add entities / update existing                                           |            |
| "Ignore/metadata" and "Add entities                          | Importer adds new entities or updates<br>existing entities                      |            |
| update existing" and press "next".                           | Importer updates existing entities or fails if<br>entity does not exist         |            |
|                                                              |                                                                                 |            |

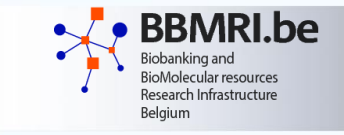

4. Verify that there are no Errors (denoted with a red background colour) indicated during the validation and press "Next". There might be some warnings (denoted with a yellow colour) indicated during the validation process when your file contains additional columns or does not provide data for optional columns.

5. If you have red errors, try to correct the errors based on the description and start again from step2. If this is not possible, contact the coordination office on <u>secretariat.BBMRIbe@kankerregister.org</u>

6. The actual updating will now start, and at the end give a report with the number of updated records. At the end you can press "Finish" to complete the process. If the upload fails, please take a screenshot of the error report and contact <u>secretariat.BBMRIbe@kankerregister.org</u>

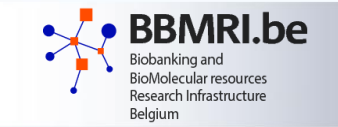

When you are finished with updating your data, sign out in the upper right corner

Sign out

• You can go back to the homepage at any time by clicking on the BBMRI.be logo in the upper left corner

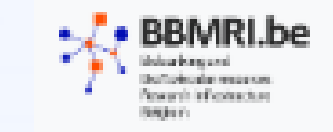

# Questions

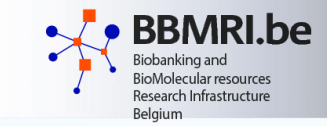

# For all other questions, do not hesitate to contact us at secretariat.BBMRIbe@kankerregister.org